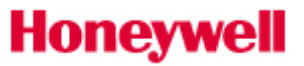

### Contents

| 1.  | How to access Order Status application | 2 |
|-----|----------------------------------------|---|
| 1.1 | Setting Up a New Account               | 2 |
| 1.2 | Returning Users                        | 5 |
| 2.  | Order Status Application               | 7 |
| 2.1 | Order Status Overview                  | 7 |
| 2.2 | Order List                             | 8 |
| 2.3 | Followed Orders                        | 9 |

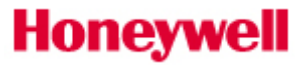

#### 1. How to access Order Status application

#### 1.1 Setting Up a New Account

To access the Order Status application for Honeywell Advanced Materials portal website, partners will need to first register for an account.

- 1. <u>Click here</u> or manually type the following web address (<u>process.honeywell.com</u>) into the long, white address bar at the top of your internet browser to access the website.
- 2. Find the Sign In link located in the upper right-hand corner of your screen and click to reveal the option to Create an Account as shown below:

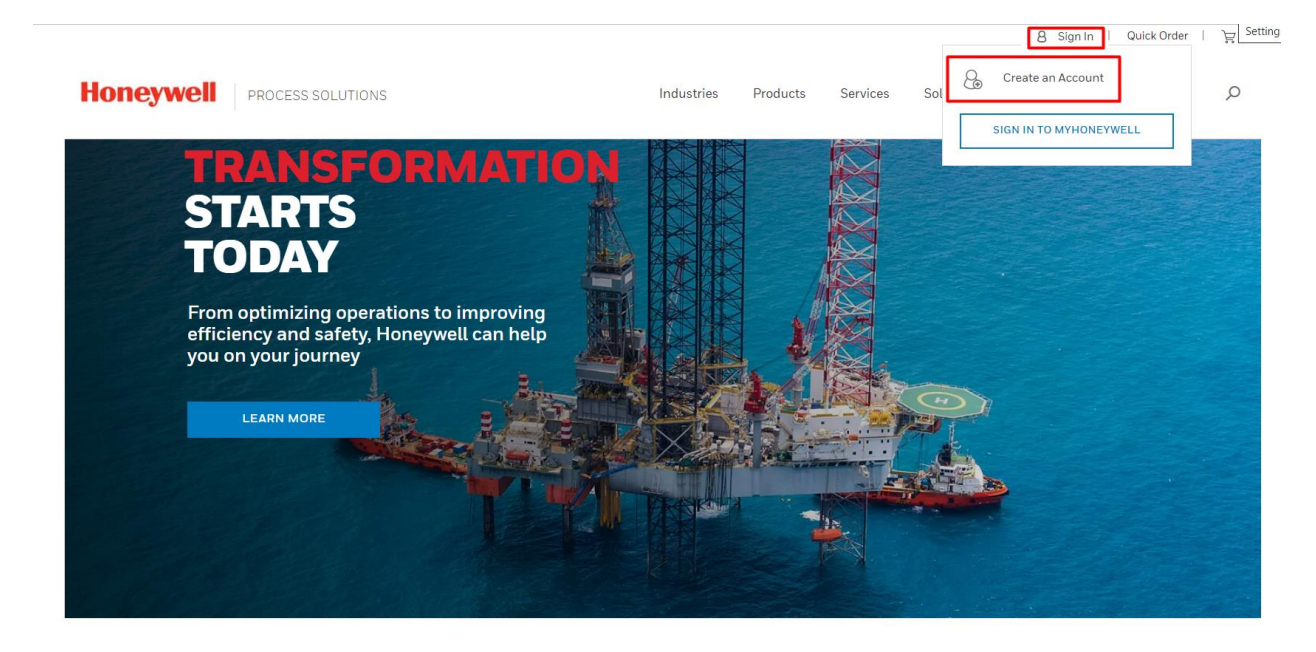

3. Complete the online registration form. All required fields are indicated with a red asterisk (\*). Be sure to enter your business email address and your company's physical street address. Do not use your personal email or residential address.

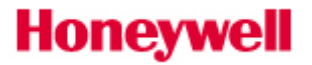

|                                                                                                    | 용 Sign In   Quick Order   늘                                                                                      |
|----------------------------------------------------------------------------------------------------|----------------------------------------------------------------------------------------------------|
| Honeywell PROCESS SOLUTIONS                                                                                                    | Industries Products Services Solutions Support News & Events ${\cal O}$                                          |
| Create an Account                                                                                                    | 01 PERSONAL INFO / 02 ACTIVATE ACCOUNT                                                                           |
| Honeywell Process Solutions offers a variety of digital tools to help keep<br>your operation running smoothly.                                                 | Personal Information                                                                                             |
| Create an account today and utilize your digital service subscriptions,<br>track orders online and access information such as technical<br>documents and more. | First Name     Enter First Name                                                                                  |
|                                                                                                    | ★ Last Name<br>Enter Last Name                                                                                   |
|                                                                                                    | Company Email Address     To ensure faster setup, please use your company email.     Enter Company Email Address |
|                                                                                                    | * Confirm Company Email Address                                                                                  |
|                                                                                                    | Enter Company Email Address                                                                                      |

- 4. NOTE: if you have registered with Honeywell at other times in the past, your email address may be on file. In that case, you will be asked to sign in with your existing credentials before completing the registration for process.honeywell.com. If you don't know your login credentials, please select the "forgot password" link on the sign in screen.
- 5. Validate your account. A confirmation email will be sent from <u>IDAdministrator@Honeywell.com</u> to the email address used in the registration form. Check your inbox and click the link in the confirmation email to validate your email address within 30 days. If the validation does not occur prior to the expiration of the activation period, then you will need to request access again. Note: The validation email may be in your Bulk or Junk Email folder. Be sure to check these folders before requesting access again.

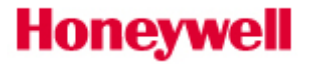

| $\leftarrow$   | New Honeywell Account Registration                                                                                |            |        |             |
|----------------|----------------------------------------------------------------------------------------------------|------------|--------|-------------|
| 0              | IDAdministrator@Honeywell.com<br>Tue 5/25/2021 8:04 AM<br>To: You                                                 | <b>€</b> 《 | *5 →   | •           |
|                | Honeywell                                                                                                    |            |        |             |
| An ac          | count has been requested for you by the "Honeywell Process Solutions" application.                                |            |        |             |
| Click          | here to activate your account.                                                                                    |            |        |             |
| If this        | link does not work, you may copy and paste the following URL into your web browser:                               |            |        |             |
| https          | //myprofile.honeywell.com/registration?appid=80&activationkey=RwT8nnefkjK2TprJVSb1RxytbddWUHYO9TMu9e9M9biC3%2BYoO | nbR54h%    | 2FrghN | <u>15LT</u> |
| Unfor          | tunately, this email is an automated notification, which is unable to receive replies.                            |            |        |             |
| Thank<br>Custo | k you<br>mer Support Team                                                                                         |            |        |             |

6. Choose a password to activate your account. Create a strong password using between 8 and 64 characters. Your password must contain a combination of letters (upper/lower case), numbers, and symbols (ASCII-standard characters only). Accents and accented characters aren't supported, but you can use non-alphanumeric characters like: !, @, \$, #, & or %. Avoid sequential letters or numbers. No more than 3 repetitive characters will be permitted.

| Sign On             |         |
|---------------------|---------|
| Username / Email 🛈  |         |
|                     |         |
| NEXT                |         |
| Create an Account   |         |
| Password ©          |         |
| •••••               | $\odot$ |
| Confirm Password    |         |
| •••••               | O       |
| CREATE ACCOUNT      |         |
| CANCEL REGISTRATION |         |

 $\sim$ 

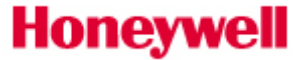

- 7. Verify account activation. <u>Sign In</u> using the email address used during your registration and enter the new password you created.
- 8. A successful login will display a welcome message. It may take 1business day to validate your account and business credentials until which time your access may be limited. In case of any concerns, we will contact you via email.

| Account Approval                                                                                           | × |
|----------------------------------------------------------------------------------------------------|---|
| Your account request is being validated by our team. We aim to complete validations within 1 business day. |   |
| ок                                                                                                    |   |

- 9. Matching your profile to your company's account. Once you have activated your account successfully we will link your profile to an account:
  - 1. If your business email domain matches our records, an "Account Match" window will automatically pop-up when you sign in and you will be able to select your location.

#### 1.2 Returning Users

1. <u>Click here</u> or manually type the following web address (<u>process.honeywell.com</u>) into the long, white address bar at the top of your internet browser to access the website.

- 2. Find the <u>Sign In</u> link located in the upper right-hand corner of your screen and click to reveal the option to "SIGN IN TO MY PORTAL" as shown below:
- 3. Enter your email address in the "Username / Email" field. You must use the same Email address and Password to sign in. Click the "Log In" button.

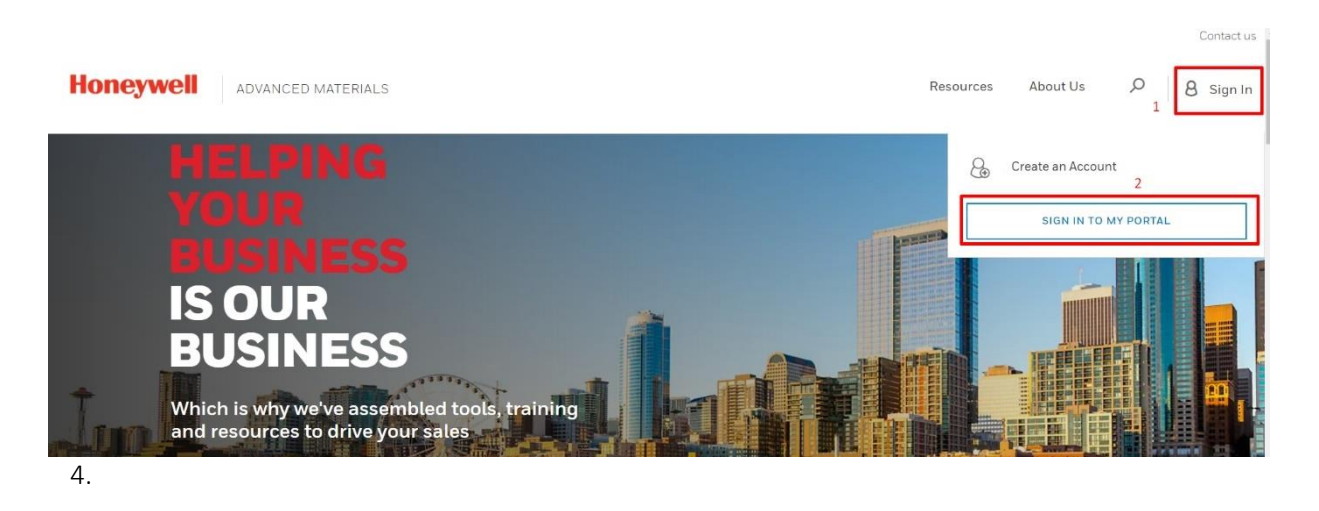

5. You may need to click your name in the upper right-hand corner of the screen and choose the "Order Status" option to access your Orders.

| PROC          | ESS SOLUTIONS                            |                        | 1                               |                                               |                                                                                                    |                                                                                                    |                                                                                                    |                                                                                                    |
|---------------|------------------------------------------|------------------------|---------------------------------|-----------------------------------------------|----------------------------------------------------------------------------------------------------|----------------------------------------------------------------------------------------------------|----------------------------------------------------------------------------------------------------|----------------------------------------------------------------------------------------------------|
|               |                                          |                        |                                 | Industries Product                            | s Services                                                                                                    | G                                                                                                    | MyHPS Home                                                                                                    | Q                                                                                                    |
|               |                                          |                        |                                 |                                               |                                                                                                    |                                                                                                    | My Account                                                                                                    |                                                                                                    |
|               |                                          |                        | Shor                            | touts Manage                                  | shortcuts                                                                                                    | ☆                                                                                                    | Favorites                                                                                                    |                                                                                                    |
| φ.            | 癜                                        | Ŷ                      | Ð                               | 8                                             | 4                                                                                                    | Å                                                                                                    | Saved Cart                                                                                                    |                                                                                                    |
| el Portal     | Support Request                          | Knowledge<br>Articles  | Case History                    | Customer Care<br>Request                      | Product<br>Documents &                                                                                                    | 20                                                                                                    | Address Book                                                                                                    |                                                                                                    |
|               |                                          |                        |                                 |                                               | Downloads                                                                                                    | 5                                                                                                    | Order Status                                                                                                    |                                                                                                    |
|               |                                          |                        |                                 |                                               |                                                                                                    | 13                                                                                                    | Quote History                                                                                                    |                                                                                                    |
| ent Support C | lases                                    |                        |                                 |                                               |                                                                                                    |                                                                                                    | SIGN OUT                                                                                                    |                                                                                                    |
| 1101          | )<br>I Portal<br>ent Support C<br>vs Cre | Portal Support Request | Portal Support Request Articles | Proteil Support Request Articles Case History | Proteil Support Request Artocles Case History Request Request artocles Case History Request Request Re | Support Request     Image shortcuts       Monodesige<br>Articles     Image shortcuts       Support Request     Image shortcuts       Support Request     Image shortcuts       Support Request     Image shortcuts | Shortcuts Manage shortcuts  Shortcuts Manage shortcuts  Support Request Support Request Manadedge Articles  Case History Case History | My Account       My Account       My Account |

Honeywell

Honeywell

#### 2. Order Status Application

#### 2.1 Order Status Overview

Once you access the application you will be redirect to the following screen:

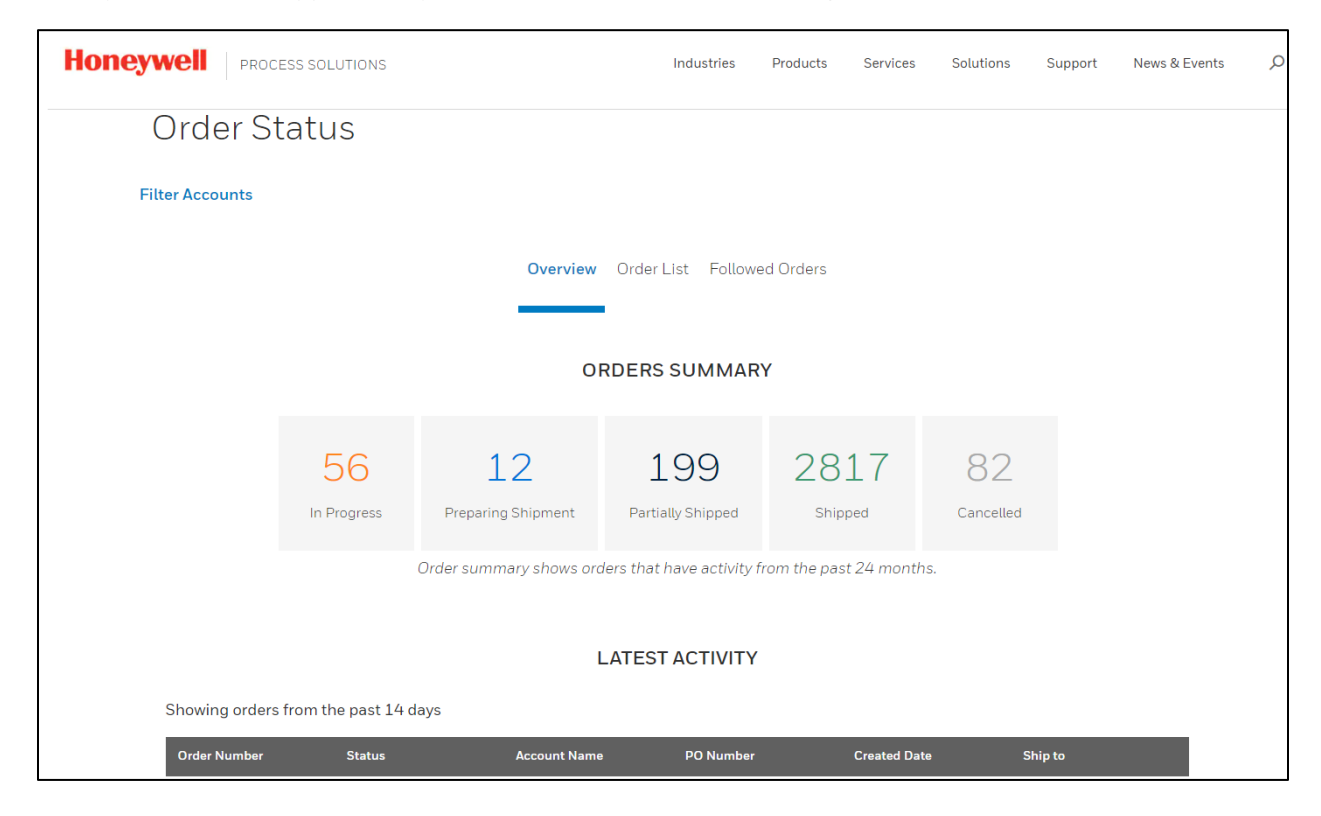

**Orders Summary:** The new Order Status application allows you to check the status of all orders placed, regardless of the method used to place the order to keep you up to date on the status of your order from the moment it is received to the second it leaves our distribution center.

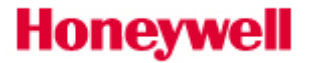

Latest Activity: In this section, we will be able to find orders that have been modified in the last 14 days.

The new Order Status application allows you to check the status of all orders placed, regardless of the method used to place the order, those status are transferred from SAP.

In Progress: Order is processed in our system and waiting fulfillment. Additional details can be found on individual order page Preparing Shipment: Order has been assigned a delivery number and is being picked and packed or line item was split to allow shipment of available inventory Partially Shipped: 1 or more items have been shipped Shipped: Line item shipped in full Cancelled: Line item has been cancelled

#### 2.2 Order List

Through this section, you will be able to search particular orders based on: PO Number, Hon Sales Order, Invoice Number, Part Number

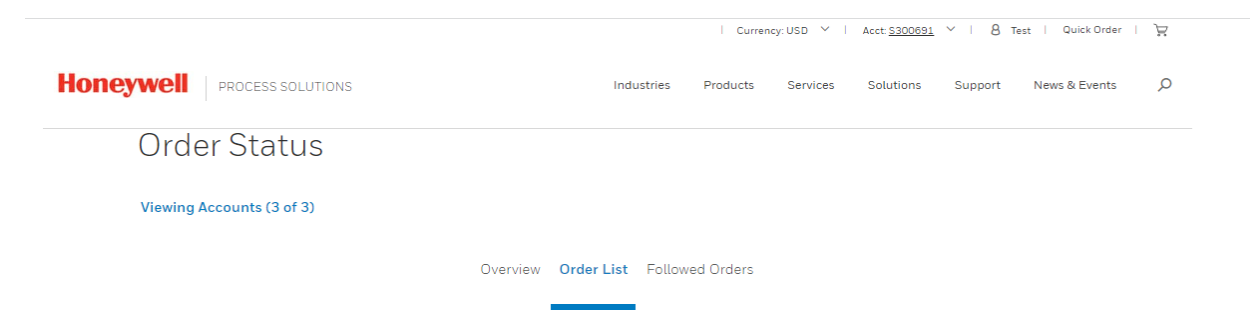

| PO Number       | ^ | Select search typ | e and enter keyword (to | search with multiple k      | eywords, use comma | or copy from excel) | Q              |   |
|-----------------|---|-------------------|-------------------------|-----------------------------|--------------------|---------------------|----------------|---|
| PO Number       |   |                   |                         |                             |                    |                     |                |   |
| HON Sales Order |   |                   |                         |                             |                    |                     |                |   |
| Invoice Number  |   |                   |                         |                             |                    |                     | INVOICES (PDF) | 1 |
| Part Number     |   | Order Number      | Status                  | Account Name                | PO Number          | Created Date        | Ship to        |   |
| Closed (985)    |   | 260269883         | Shipped Complete        | Marathon Petroleum Co<br>LP | -                  | Sep 28, 2022        | MPC LP         |   |

Order list shows orders that have activity from the past 24 months.

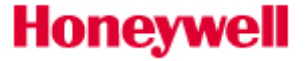

You can also filter by Open/Close, Status and Order Creation Date.

| PROCES                                                                                                    | S SOLUTIONS       |                                                        |                   |                                        |                                         | Resources                     | About Us | 8 9,              |
|----------------------------------------------------------------------------------------------------|-------------------|--------------------------------------------------------|-------------------|----------------------------------------|-----------------------------------------|-------------------------------|----------|-------------------|
| Order Stat                                                                                                    | us                |                                                        |                   |                                        |                                         |                               |          |                   |
| Filter Accounts                                                                                               |                   |                                                        |                   |                                        |                                         |                               |          |                   |
|                                                                                                    |                   | c                                                      | Overview Ord      | er List Followed                       | Orders                                  |                               |          |                   |
|                                                                                                    |                   |                                                        |                   |                                        |                                         |                               |          |                   |
|                                                                                                    |                   |                                                        |                   |                                        |                                         |                               |          |                   |
| P/O Reference Number                                                                                          | ~ 3               | ielect search type /                                   | and enter keywor  | d (to search with mul                  | tiple keywords, use co                  | mma or copy from e            | xce()    | Q                 |
| P/O Reference Number Fitter Results                                                                           | v s               | elect search type i<br>der Nomber<br>No Results Found  | and enter keyword | d (to search with mul<br>Order Date    | tiple keywards, use co<br>PG/Reference  | mma or copy from e<br>Ship te | 100      | Ç.<br>Ceder Tutul |
| P/O Reference Number Fitter Results A OPEN / CLOSE A STREVS                                                   | Cear Caar         | ielect search type a<br>der Number<br>Vo Results Found | and enter keyword | d (to search with mul<br>diviser Batie | tiple keywords, use co<br>PO/Neteence   | mma or copy from e<br>Ship to | scel)    | ,C<br>Order Tabal |
| P/O Reference Number Filter Results A OPEN / CLOSE A STERUS A ORDER CREATION DATE                             | Cher Cher         | elect search type a<br>der Namber<br>Vo Results Found  | and enter keyword | d (to search with mult                 | tiple keywords, use co<br>#0/finiteeree | mma or copy from e<br>Ship %  | xc#0     | ,C                |
| P/O Reference Number Filter Results A OPEN / CLOSE A STERVS A GEORE CELATION DATE T Days                      | Ceer C            | ielect search type /<br>der Number<br>Vo Results Pound | and enter keyword | d (to search with mult<br>order bete   | tiple knywords, use oo<br>#0/fiwlenece  | mma or copy from e<br>Sky %   | sce0     | ,C                |
| P/O Reference Number Filter Results A OPEN / GLOSE A STEPUS A ORDER CREATION DATE T Days D Days D Days        | Ceer Ceer         | elect search type /<br>dw Number<br>No Results Found   | and enter keyword | 5 (to search with mult<br>Green Date   | tiple keywords, use oo<br>additeense    | mma or copy from e            | scel)    | Ç                 |
| P/O Reference Number  Filter Results  A OPEN / CLOSE  A STERVS  A GEOLE CELATION DATE  7 Days 140 Bys 30 Days | Ceer Ceer         | ielect search type /<br>der Number<br>No Results Found | and enter keyword | 5 (to search with mult<br>Grain Sula   | tiple keywords, use co<br>Półłkłennos   | mma or copy from e            | sc#()    | ی<br>Onew Tube    |
| P/O Reference Number Filter Results                                                                           | Car<br>Car<br>Car | elect search type /<br>der Munker<br>Vo Results Found  | and enter keyword | E (to search with mult<br>Green Ewie   | tiple keywords, use co<br>På/Relevence  | mma or copy from e            | ac#)     | Ç                 |

Once you perform your search/filter, you get a list of related orders. The Order Number contains a hyperlink, that once you click, will open the "Order detail page" and will provide all the details related to your order, such as payment details/terms, shipping details, order price summary and materials purchased.

#### 2.3 Followed Orders

You can follow any desired order for a quick track and you can do it directly at the top of the Order Detail page.

You will be able to find all "Followed Orders" in the Home page for Order Status

| < BACK TO ORDERS |             |                     |                                |         |
|------------------|-------------|---------------------|--------------------------------|---------|
| Order: 260110    |             | N                   |                                |         |
| Status           | Customer PO | Date Created        | Account Name                   |         |
|                  | CANCELLED   | IN PROGRESS IN PART | I SHIPPING /<br>FIALLY SHIPPED | SHIPPED |

Honeywell

|                 | FOLLOWE            | DORDERS           |  |  |
|-----------------|--------------------|-------------------|--|--|
|                 |                    |                   |  |  |
|                 | Overview Order Lis | t Followed Orders |  |  |
| Filter Accounts |                    |                   |  |  |
| Order Status    |                    |                   |  |  |